### **VCX Quick Start**

# **VCX Quick Start**

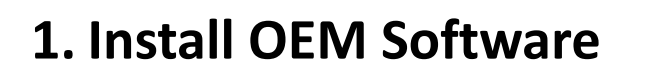

Must first install the OEM software! Depending on your product configuration, option to install:

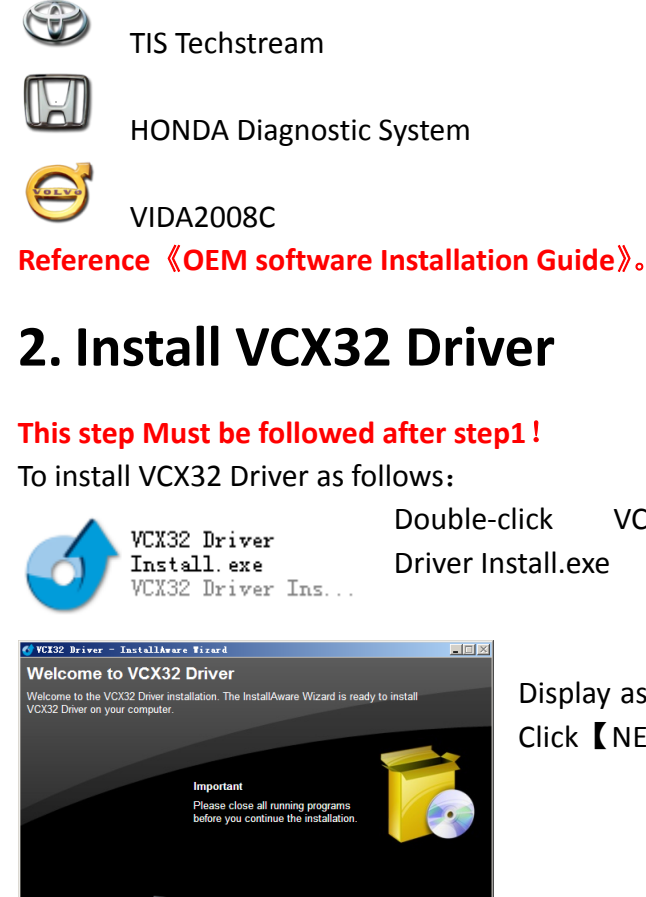

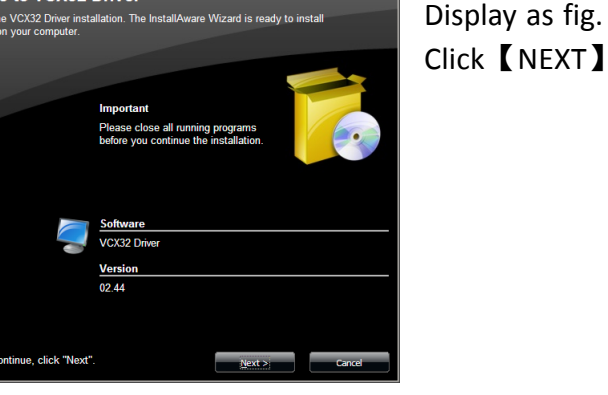

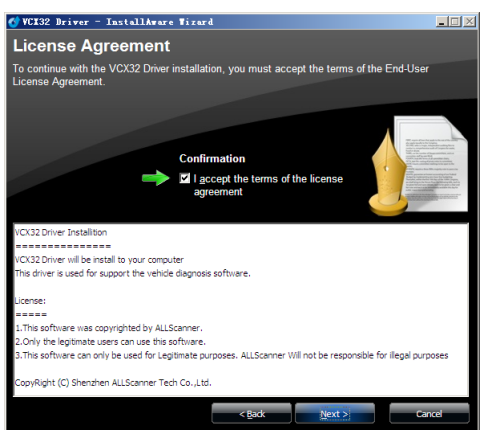

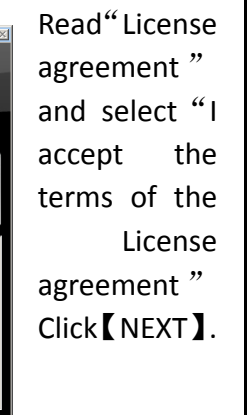

VCX32

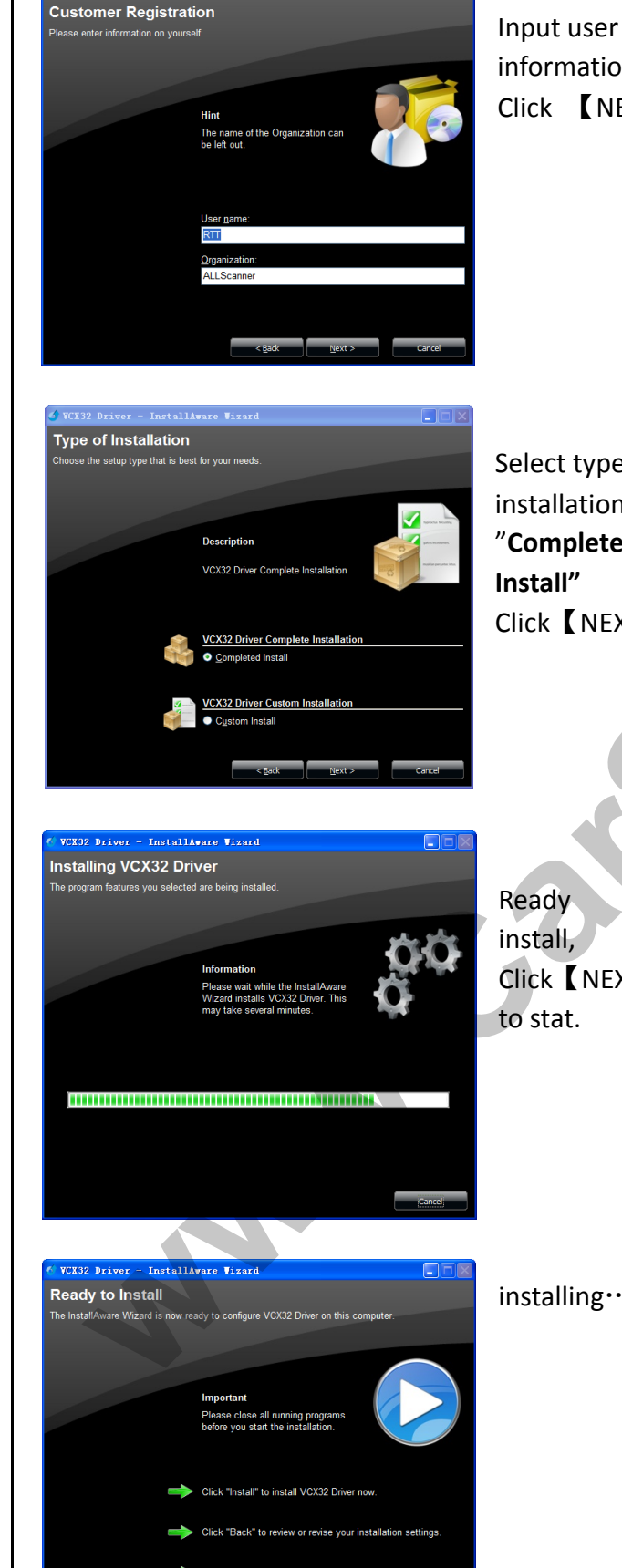

c Back installi

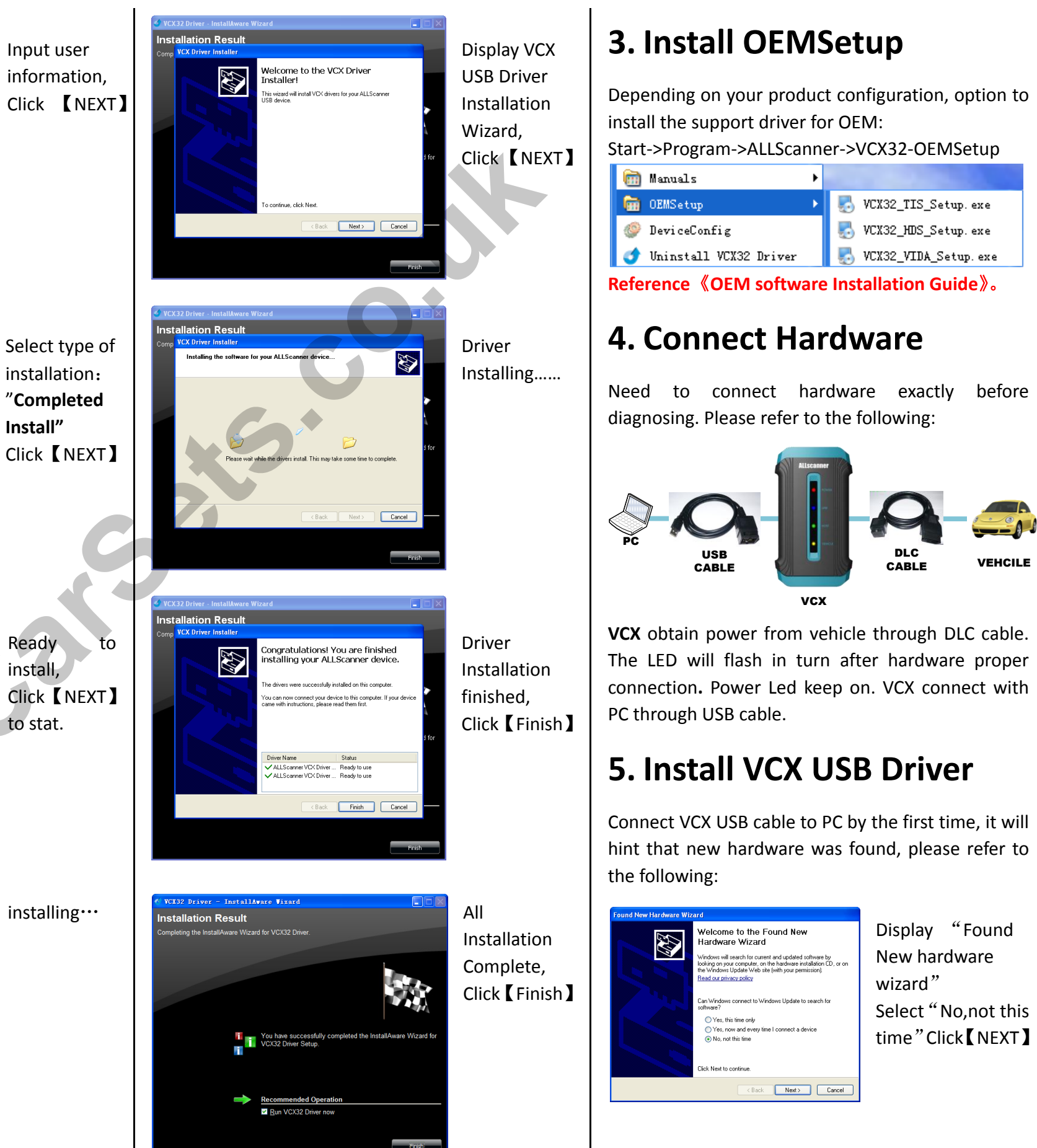

### **/ILLScanner**

**ALLScanner** 

| Manuals 🕨 🕨                            | and the second second second second second second second second second second second second second second second |  |  |
|----------------------------------------|----------------------------------------------------------------------------------------------------|--|--|
| OEMSetup 🔸                             | 🌄 VCX32_TIS_Setup.exe                                                                                            |  |  |
| DeviceConfig                           | 🌄 VCX32_HDS_Setup.exe                                                                                            |  |  |
| Uninstall VCX32 Driver                 | 🌄 VCX32_VIDA_Setup.exe                                                                                           |  |  |
| oronce OEM coffware Installation Guide |                                                                                                    |  |  |

## VCX Quick Start

# **VCX Quick Start**

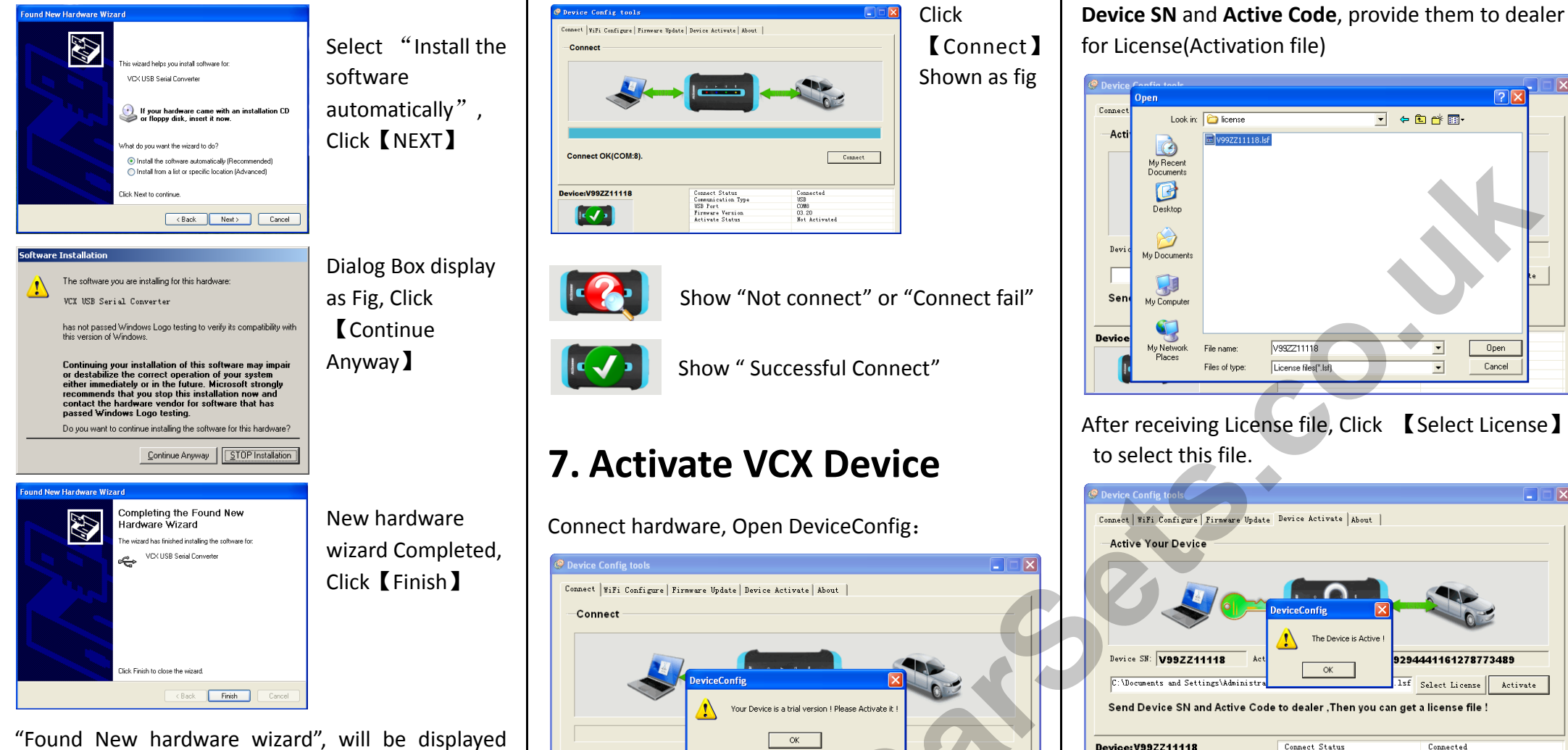

again, operation is same as above.

### 6. Test VCX Connection

Please confirm the following before connection testing:

- $\checkmark$ Connect hardware according to section 4.1
- $\checkmark$ Install USB Driver according to section 4.2

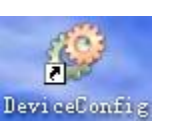

Double-click DeviceConfig on the desktop.

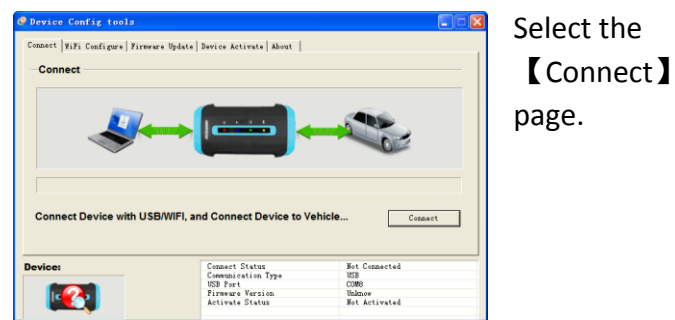

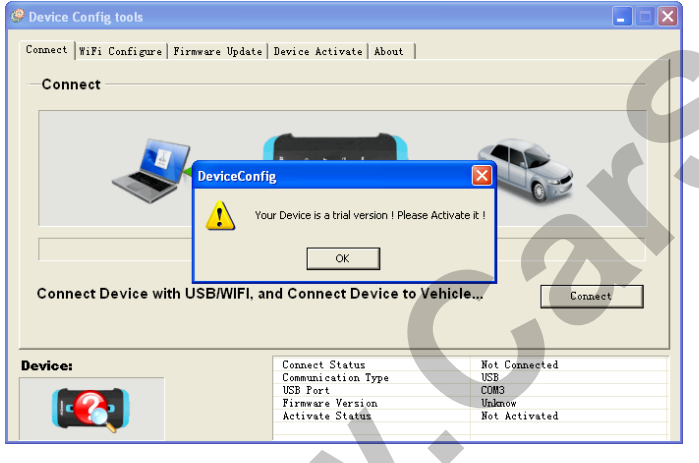

Display as above Fig, it shows device was not activated. Click [OK], And Click [Connect]

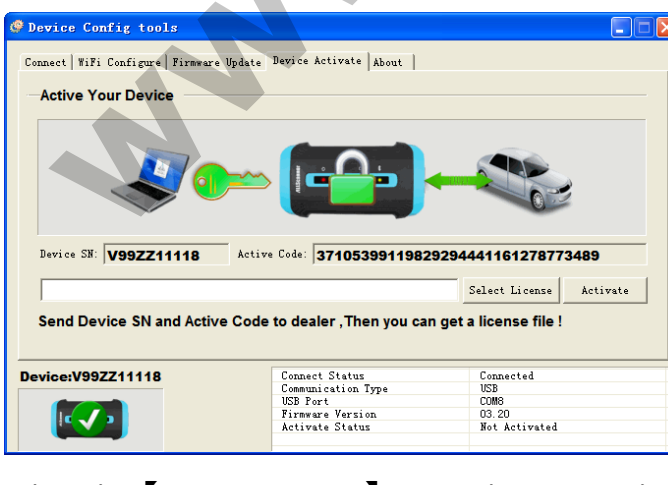

Select the [Device Activate] page, Please record

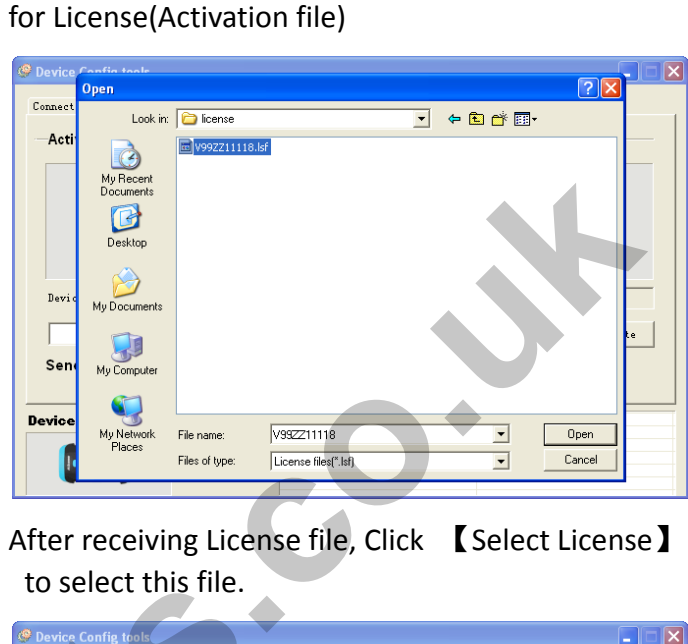

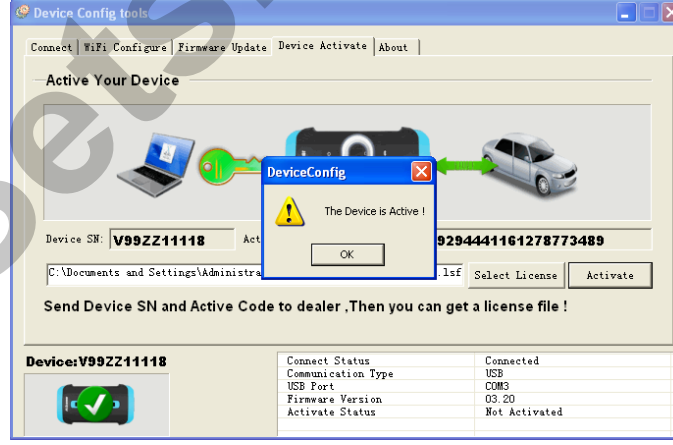

Click [Activate], Display"The Device is Activated", It shows Activation successful. Click **(**OK**)** 

### 8. Configure Wi-Fi network

Please confirm the following before using:

✓ Use only the wireless router included in the package

✓ 802.11a/b/g wireless card needed for Laptop Connect VCX to Vehicle and get power from it. Turn on the wireless router.

First, Make Laptop to connect to the wireless network: Net Name(SSID): "DIAG-WIFI" Connect KEY: "1234512345"

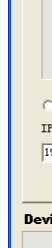

Con

[Warning] Any changes to the wireless router would cause the device to not work.

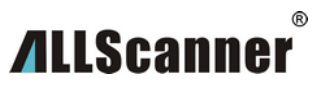

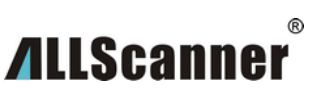

| reless Network Connecti                                                                                                    | ion                                                                                                    | × |
|----------------------------------------------------------------------------------------------------|----------------------------------------------------------------------------------------------------|---|
| work Tasks<br>Refresh network list<br>Set up a wireless network<br>for a home or small office<br>ated Tasks<br>Learn about wireless<br>networking | Choose a wireless network Click an item in the list below to connect to a wireless network in range or to get more information.  ((•)) BIAG-TIFI  Security-enabled wireless network This network requires a network key. If you want to connect to this network, click Connect. |   |
| Change the order of<br>preferred networks<br>Change advanced<br>settings                                                                          | SSID: DIAG-WIFI<br>KEY: 1234512345                                                                                                    |   |
|                                                                                                    | Connect                                                                                                    |   |

Open DeviceConfig, Select the [WiFi Configure] page, and Select [WiFi]. Then Click [Scan WiFi]

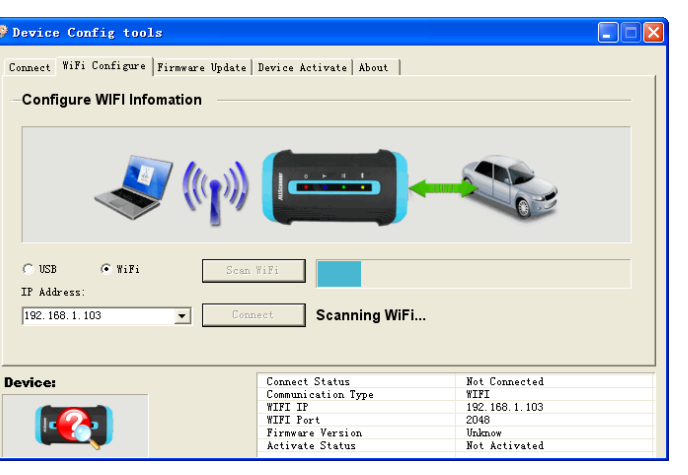

After a successful scan, It will list all devices with IP. Then select the IP of device, and click [Connect] to connect with Device.

| vice Config tools                                                                      |                                                                                                    |                                                                          |  |  |
|----------------------------------------------------------------------------------------|----------------------------------------------------------------------------------------------------|--------------------------------------------------------------------------|--|--|
| ect WiFi Configure   Firmware Update                                                   | Device Activate   About                                                                             |                                                                          |  |  |
|                                                                                        |                                                                                                    |                                                                          |  |  |
| USB • WiFi Scan WiFi<br>Address:<br>52.168.1.1038W91X600303 • Connect Total:2 Device:1 |                                                                                                    |                                                                          |  |  |
| ice:V91XG00303                                                                         | Connect Status<br>Communication Type<br>WIFI IP<br>WIFI Port<br>Firmware Version<br>Activate Status | Connected<br>WIFI<br>192, 168, 1, 103<br>2048<br>03, 20<br>Not Activated |  |  |